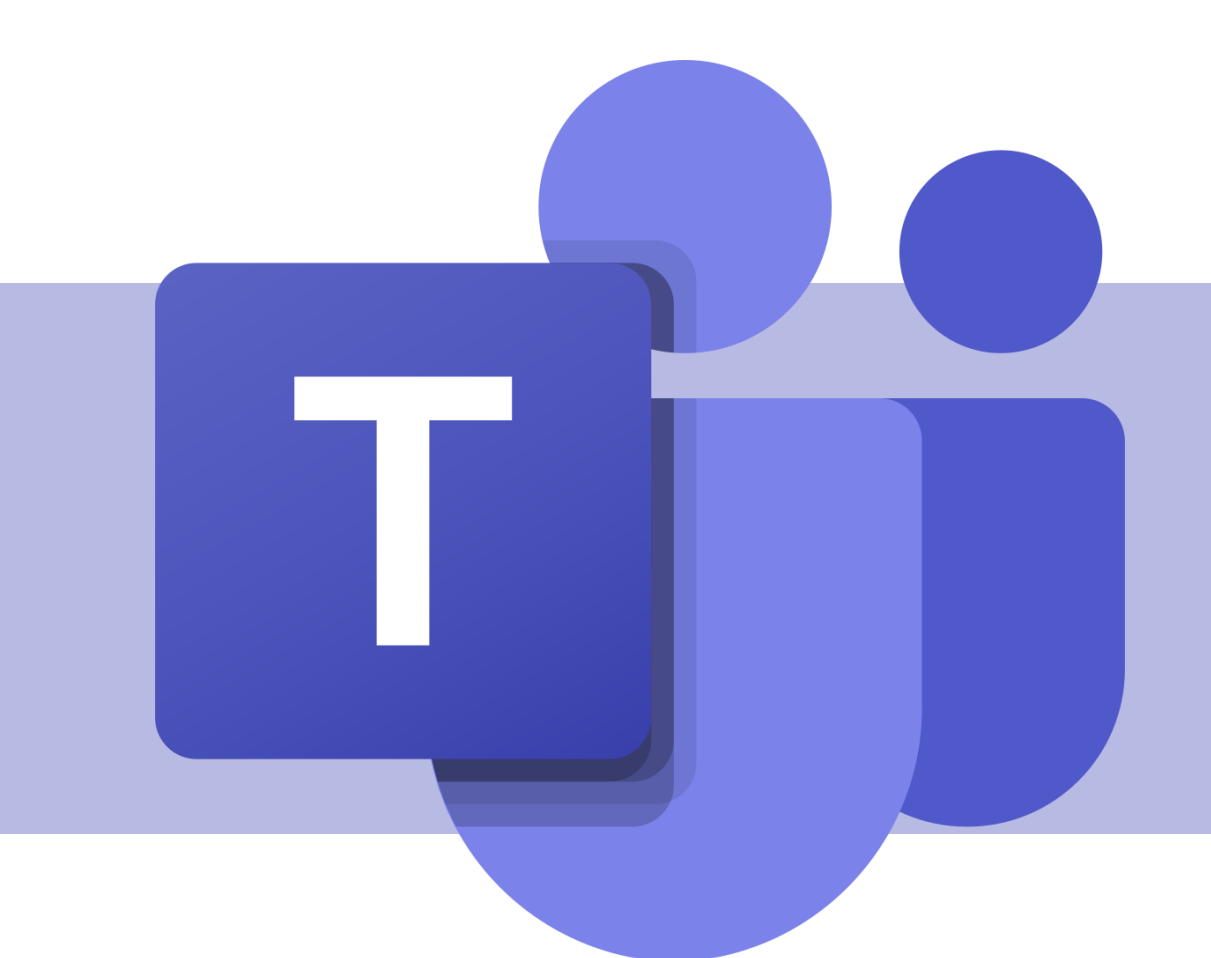

## Criação de conversas individuais, em grupo e chamadas de voz

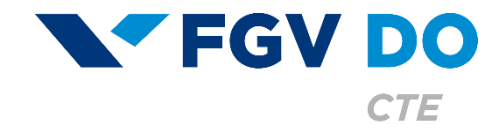

**Tutorial para Professor e Aluno** 

O chat está no centro de tudo o que é feito no Teams. Desde chats individuais com apenas uma pessoa até chats em grupo e conversas em canais. O chat é a forma mais eficiente e rápida de se comunicar com as pessoas da Fundação Getulio Vargas.

Neste tutorial iremos abordar:

- Chat individual.
- Chat em grupo.
- Chamada de voz.

### Chat individual

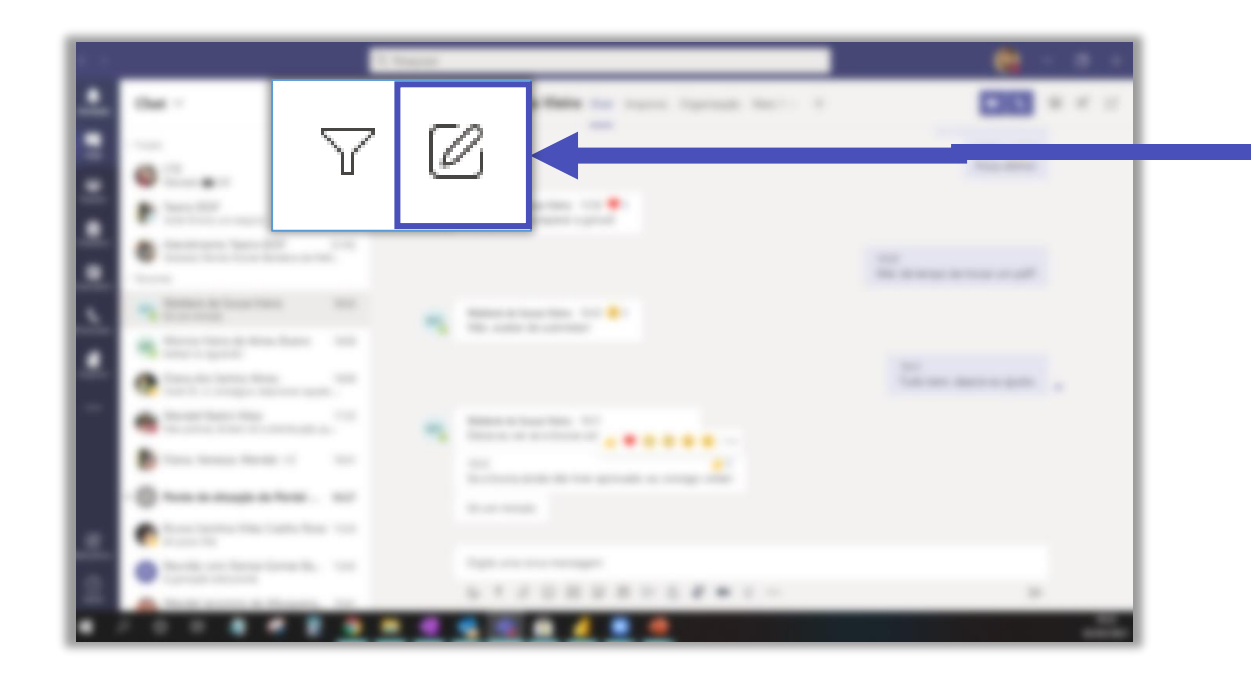

Clique no botão **Novo Chat** no menu superior para iniciar uma conversa.

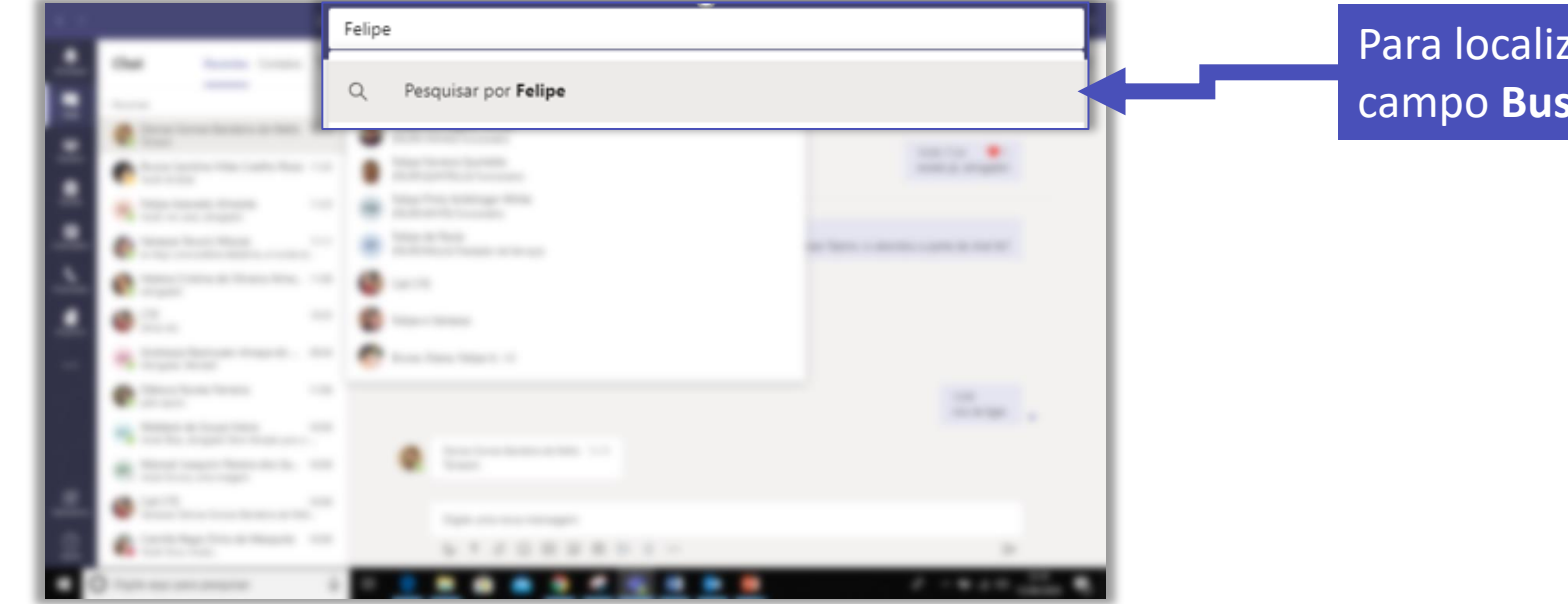

Para localizar uma pessoa, digite o nome dela no campo **Busca**.

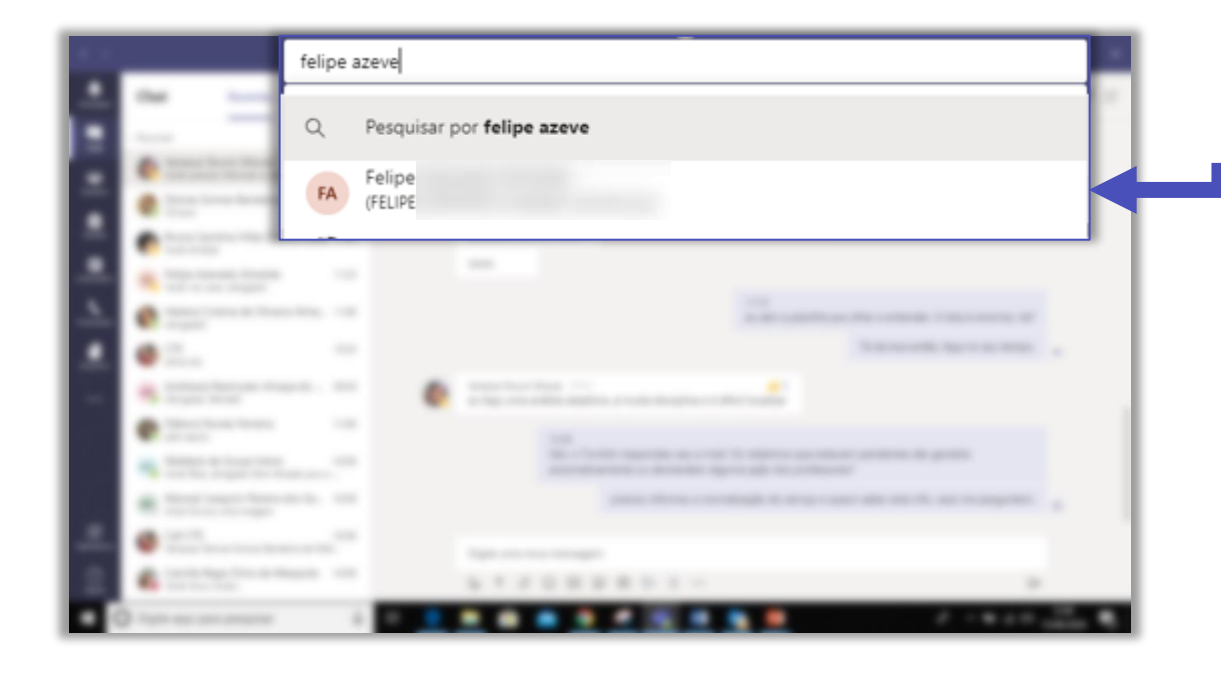

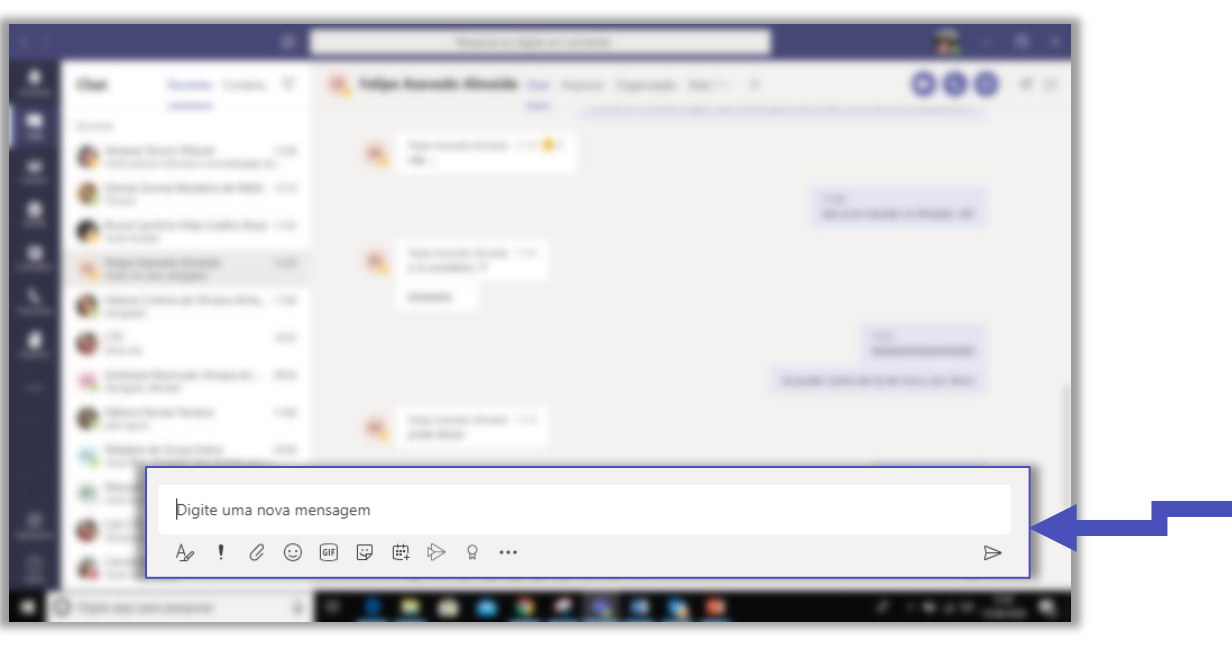

Selecione em sua lista de contatos a pessoa com a qual deseja conversar.

Digite a mensagem na caixa de texto e em seguida clique em ≽ para enviar.

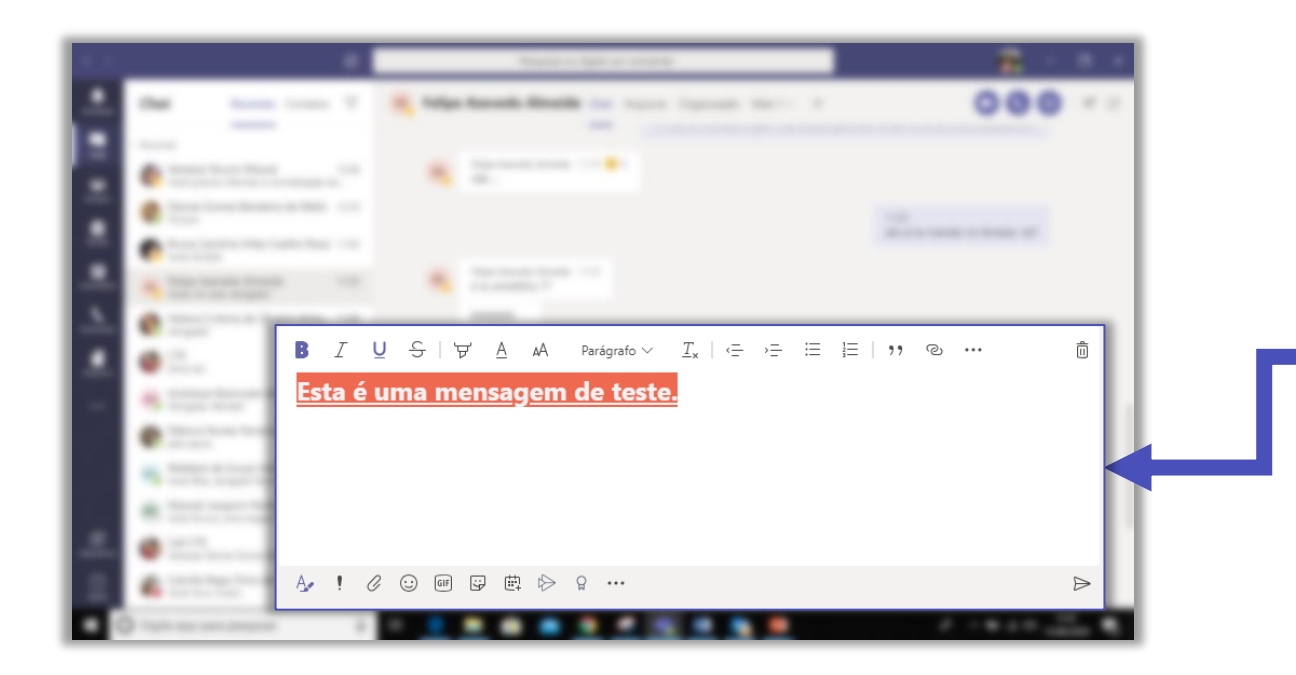

Observe que é possível formatar sua mensagem antes de enviá-la ao destinatário. Basta clicar em A Para trabalhar com negrito, tamanho e cor da fonte, sublinhado, cor de fundo do texto, editar parágrafo etc.

Você ainda pode personalizar seu chat ou deixar suas conversas mais divertidas usando os ícones a seguir:

- ! Defina a prioridade de entrega de sua mensagem (padrão, importante ou urgente)
- Anexe arquivos (tal como você faz em seu e-mail)
- 😉 Use Emojis para ilustrar suas reações durante a conversa. Exemplo: 🛛 😊 😁 🎔 ፍ 😩 🤤
- Com o uso dos GIFs, você pode ilustrar suas conversas com imagens em movimento.
- As figurinhas são mais uma forma divertida de ilustrar suas conversas.

### Chat em grupo

#### Chat em grupo

Use um chat em grupo quando precisar falar com um pequeno grupo de pessoas. Inicie o chat da mesma forma que iniciaria um chat privado: selecione **Novo chat a** no Teams na parte superior da lista de chat.

|                  | Nome do grupo:                     |                                     |  |  |  |
|------------------|------------------------------------|-------------------------------------|--|--|--|
|                  | Para: Inserir nome, email ou marca |                                     |  |  |  |
|                  |                                    | 227.2                               |  |  |  |
|                  |                                    | and the second second second second |  |  |  |
| •                |                                    |                                     |  |  |  |
| • 1111<br>• 1111 |                                    |                                     |  |  |  |
| • ***            |                                    |                                     |  |  |  |
| 4.000            |                                    |                                     |  |  |  |

Selecione a seta para baixo na extremidade direita do campo **Para** e digite um nome para o chat no campo **Nome do grupo**. Em seguida, digite o nome das pessoas que gostaria de adicionar no campo **Para**.

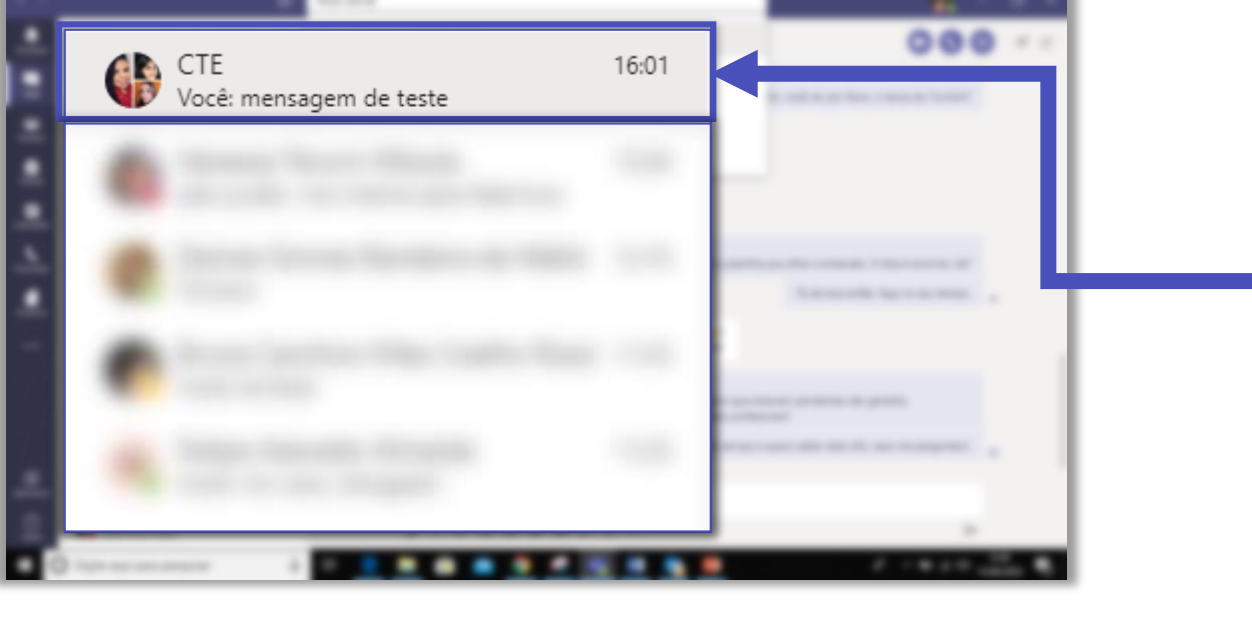

Pronto, você criou seu chat em grupo! No exemplo o nome do chat em grupo é **CTE**. Quando o chat for iniciado, basta clicar nele na lista de chat para retornar e enviar suas mensagens e ver as respostas dos participantes.

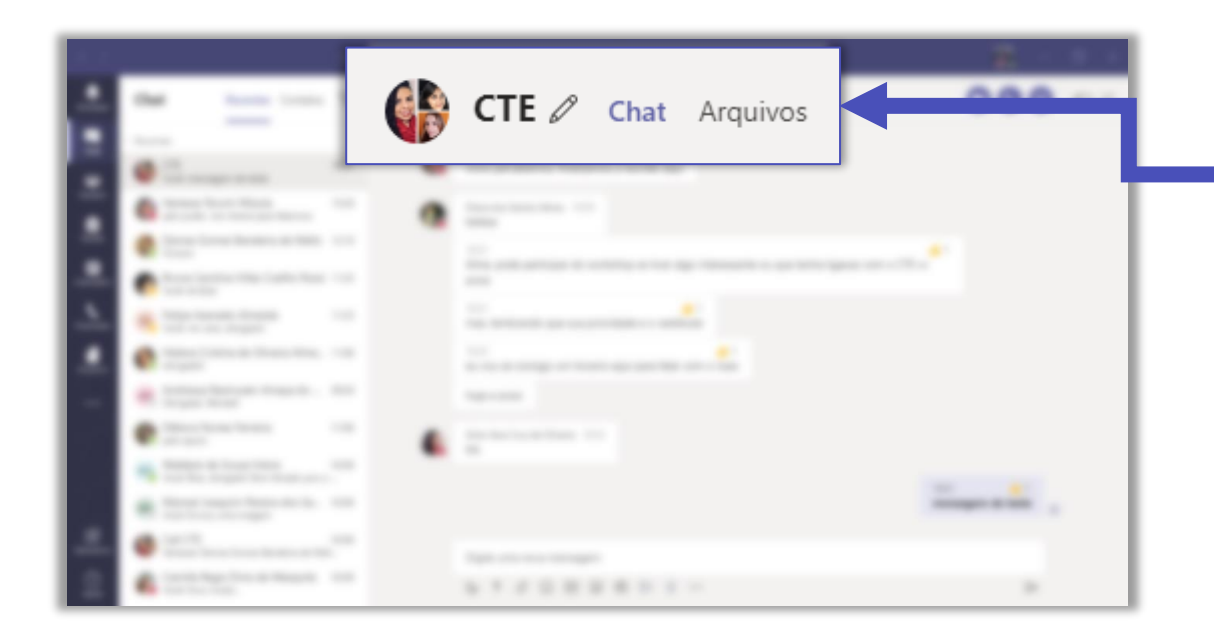

| * * |                                                                                                    | Name of Spin or other                                                                                                    |          | <b>2</b>                               |
|-----|----------------------------------------------------------------------------------------------------|----------------------------------------------------------------------------------------------------|----------|----------------------------------------|
| ÷   | A                                                                                                    | Gall CTE 🖉 Chat                                                                                                    | Arquivos | 000                                    |
|     | Comparison<br>Comparison<br>Compar | - 10 EA                                                                                                    |          |                                        |
|     |                                                                                                    | <ul> <li>Enclosed and the second and the second</li></ul> |          | 10000000000000000000000000000000000000 |
| •   | <ul> <li>Angel</li> <li>Angel</li> <li></li></ul>                                                                                                    |                                                                                                    |          |                                        |
|     | <ul> <li>All and the second second secon</li></ul>                                                                                                    |                                                                                                    |          |                                        |
|     | ······································                                                                                                    |                                                                                                    |          |                                        |

Observe que no topo do seu chat em grupo, fica visível a opção **Arquivos**.

Ao clicar em Arquivos, você verá o histórico de arquivos compartilhados neste grupo. Caso não tenha ocorrido envio de nenhum arquivo anteriormente, esta página estará vazia.

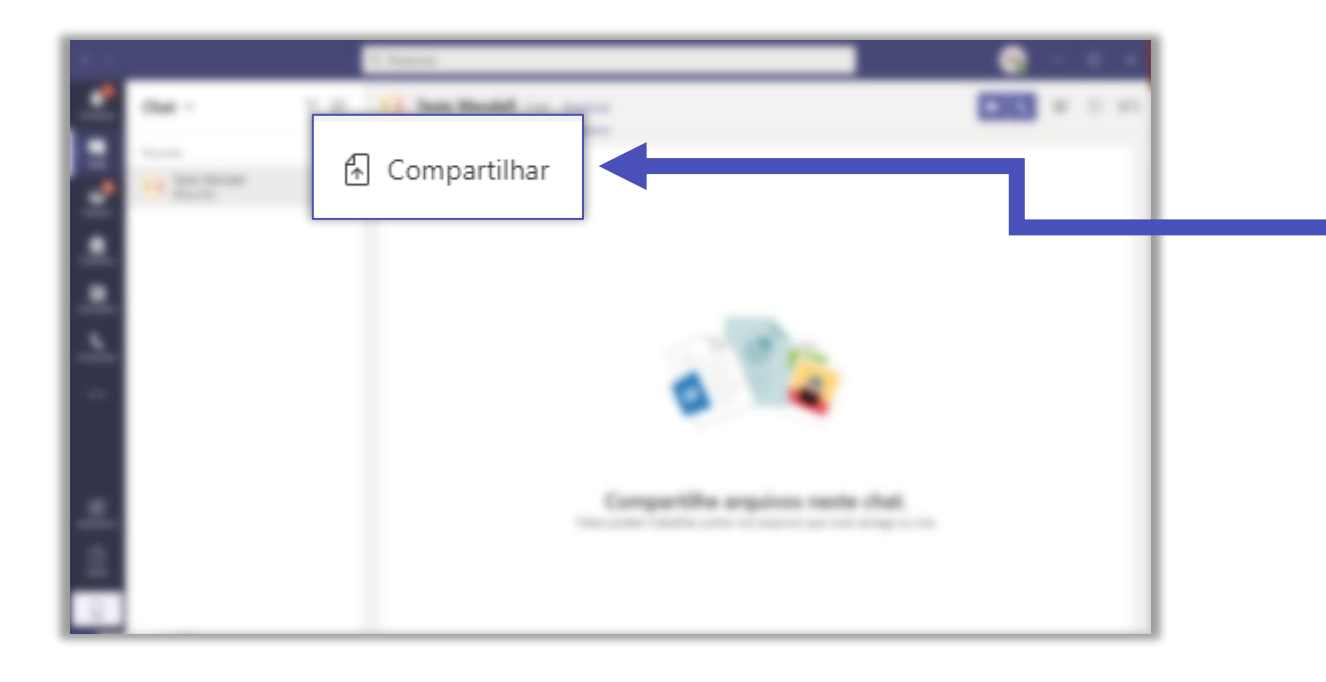

Clicando em Compartilhar, você pode enviar arquivos ao grupo. É possível enviar um arquivo direto do seu OneDrive ou carregar do seu computador.

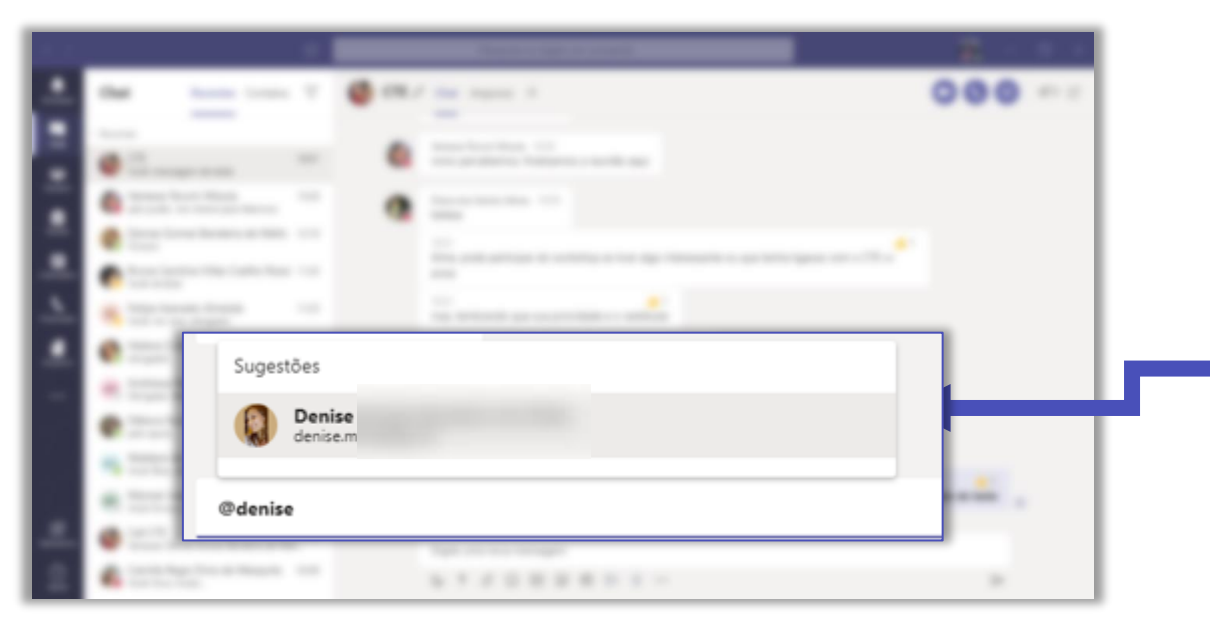

Também é possível citar integrantes de um grupo durante um chat. Isso faz com que a pessoa receba uma notificação diferenciada informando que seu nome foi citado na conversa. Para isso, basta usar @ seguido do nome da pessoa.

# Chamadas de

VOZ

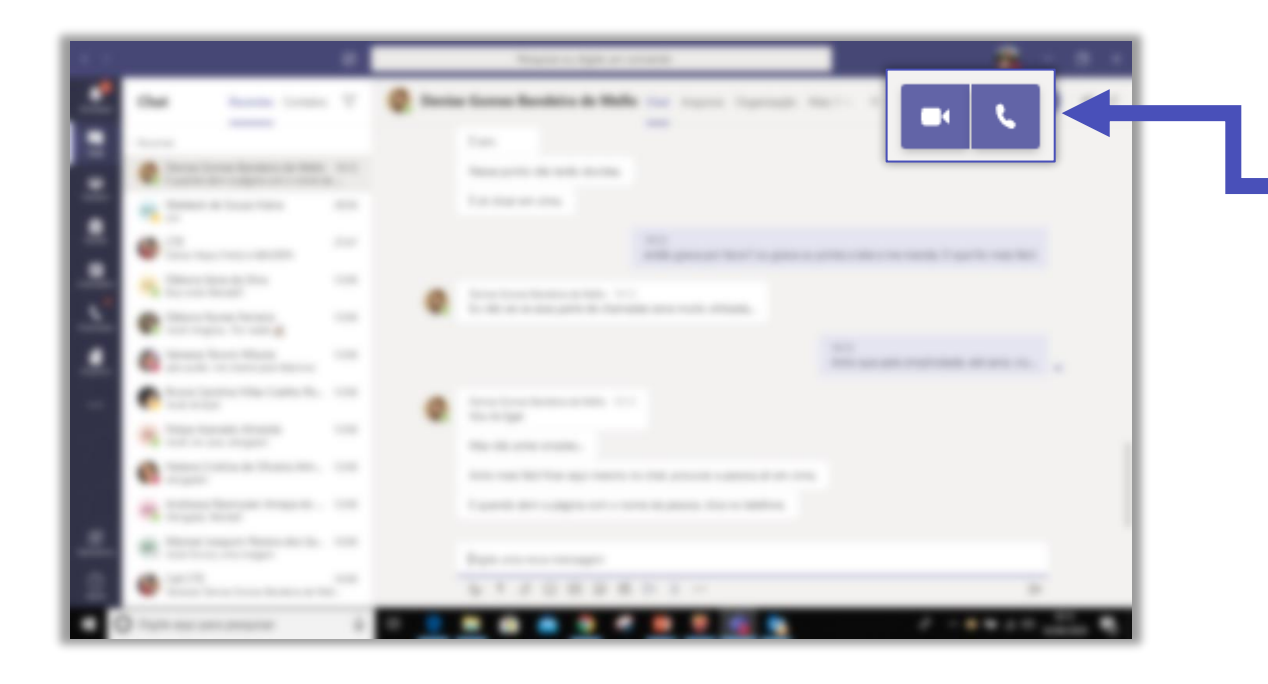

Ao selecionar os ícones indicados ao lado, você pode fazer uma chamada de voz ou vídeo via Teams.

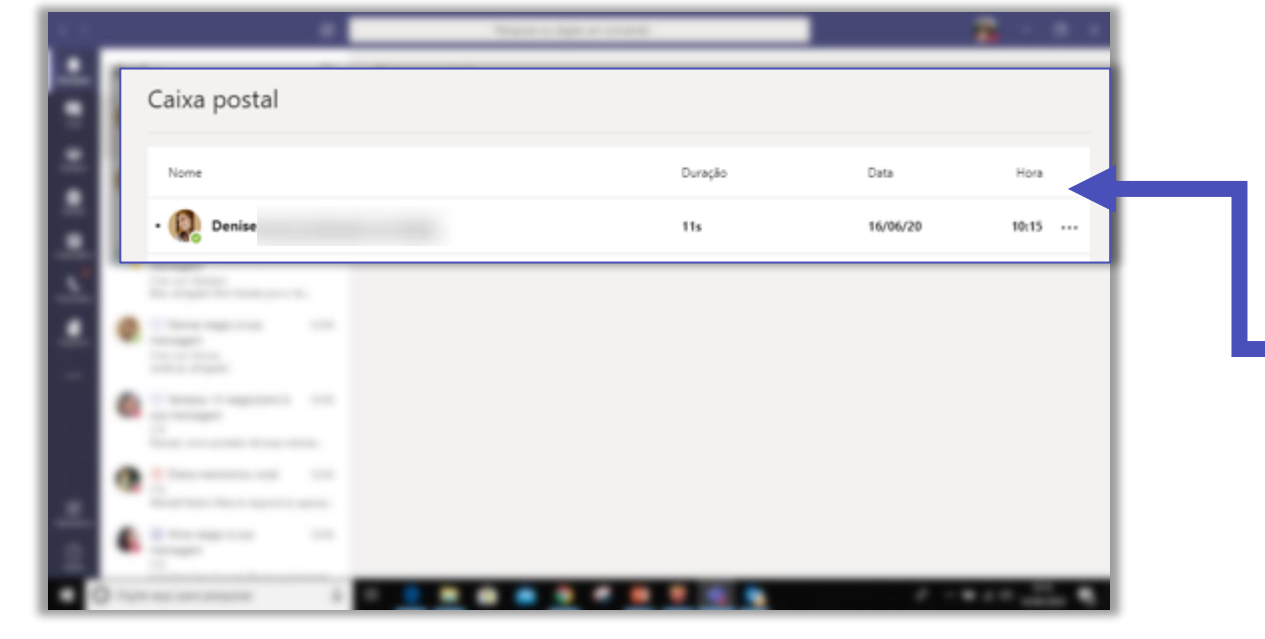

Caso você não atenda uma ligação recebida, a pessoa que tentou ligar pode deixar uma mensagem em sua **Caixa postal**. Chegará uma notificação na aba **Chamadas** onde estará indicado que você recebeu uma nova mensagem e poderá escutá-la a hora que quiser.

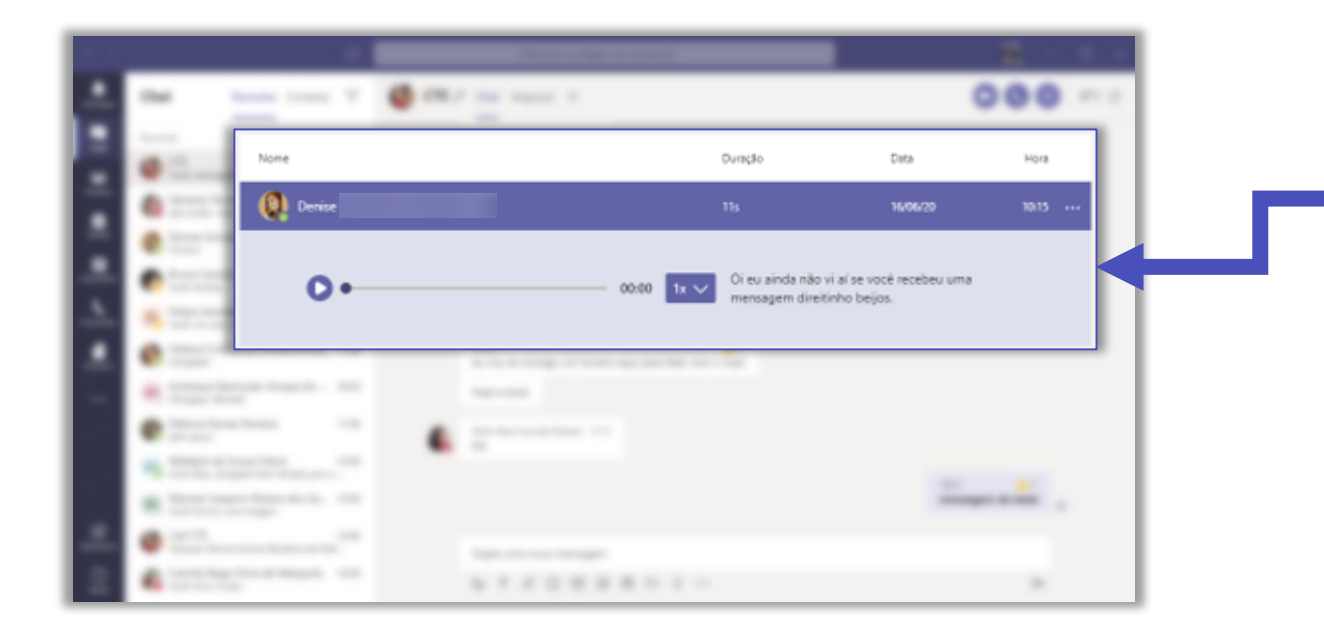

Para escutar sua mensagem basta apertar o **Play**. Observe que fica disponível também uma transcrição da mensagem, recurso interessante para deficientes auditivos.

## Boas práticas

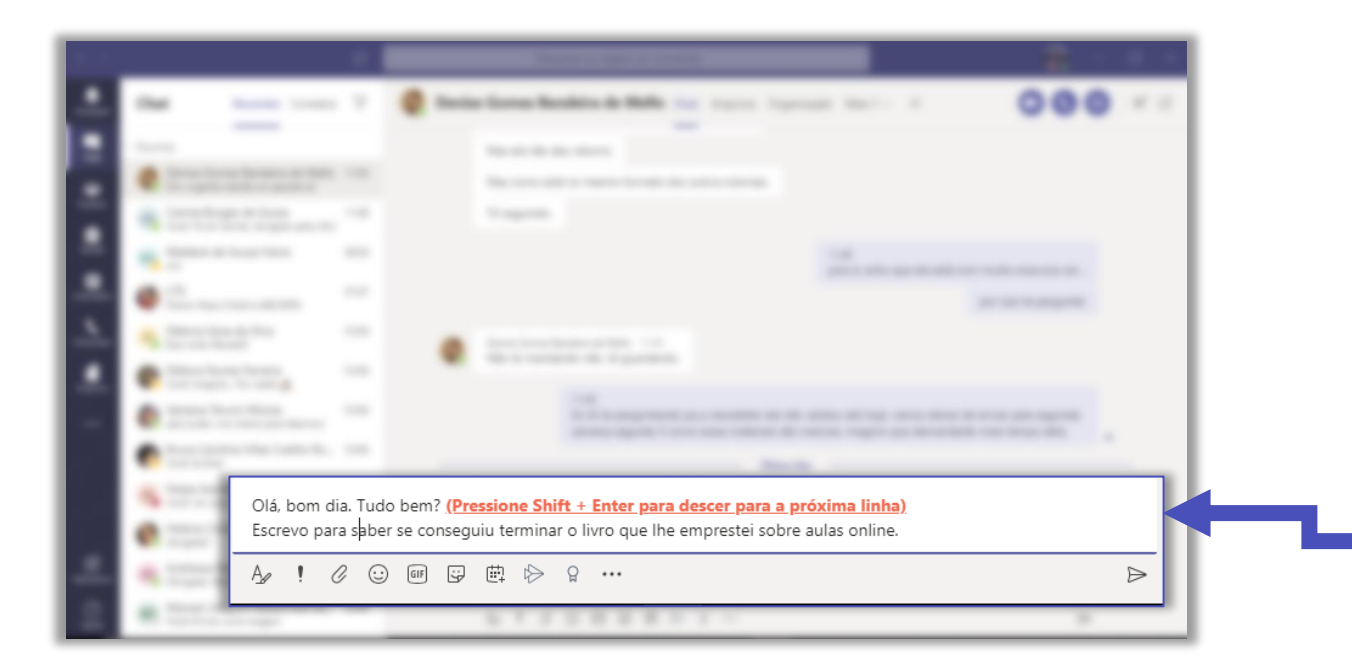

Quando desejar iniciar um novo parágrafo, pressione **Shift + Enter** para inserir a quebra de linha.

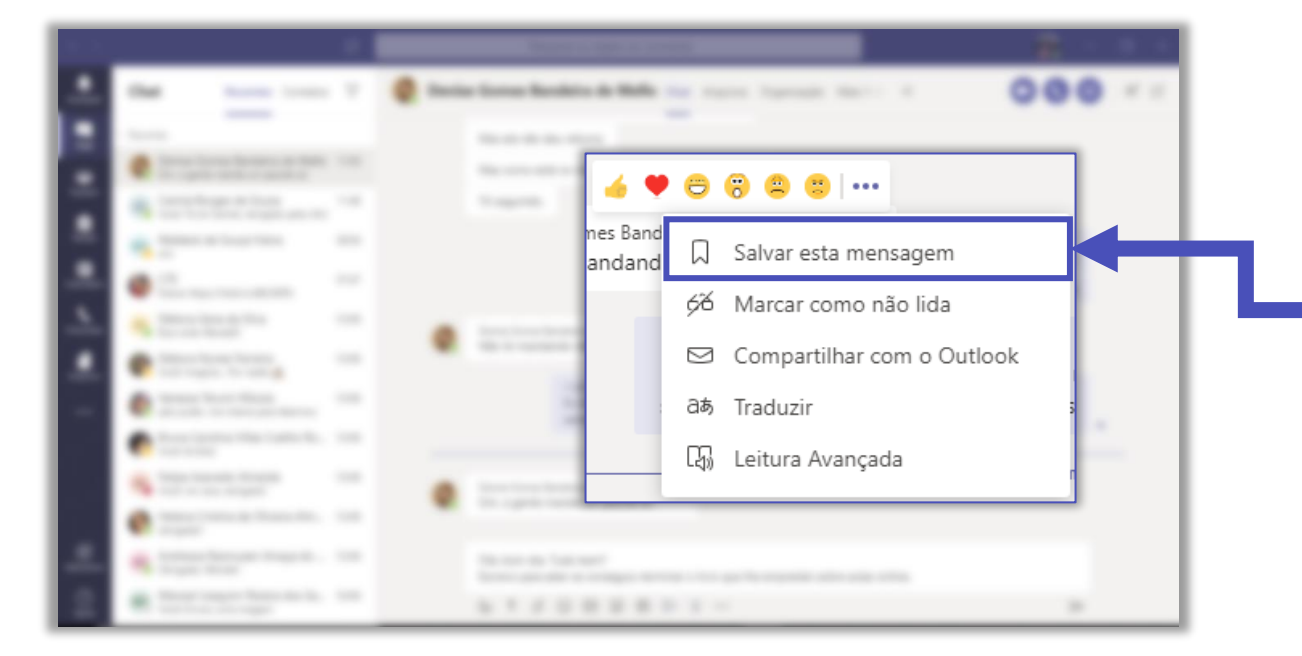

Caso receba uma mensagem importante e deseje guarda-la, bastar salvar, clicando em **Salvar esta mensagem**.

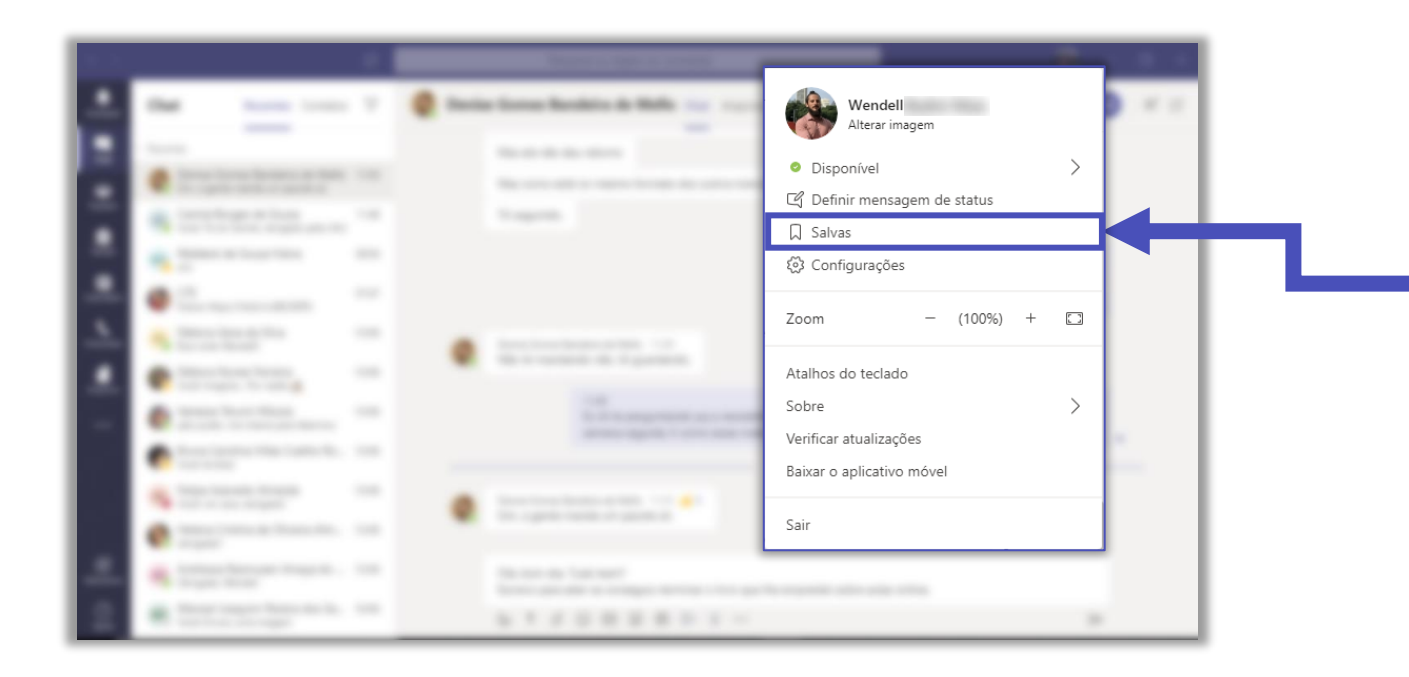

Para ver uma lista das suas mensagens salvas, selecione a sua imagem de perfil na parte superior direita do aplicativo e, em seguida, escolha **Salvas**.

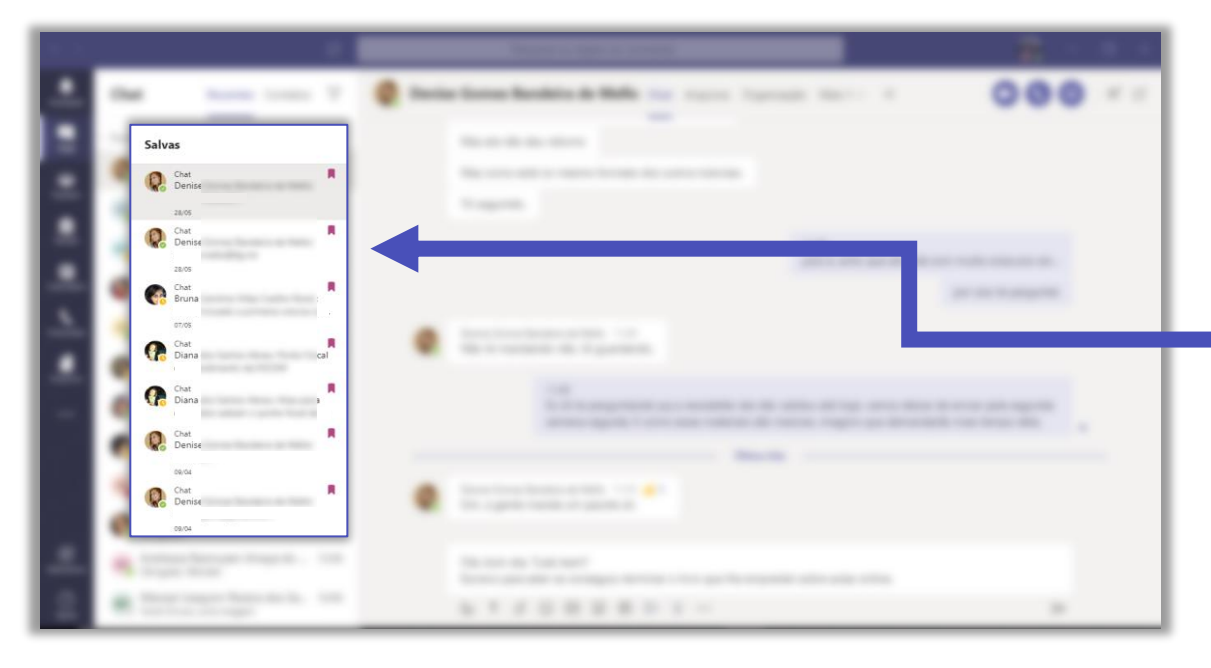

Suas mensagens salvas serão exibidas desta forma, sinalizadas com uma 📕 .

## FGV DO CTE CENTRO DE TECNOLOGIAS EDUCACIONAIS